# eNMRA USER MANUAL

# **PHARMACY LOCATION APPROVAL – PUBLIC**

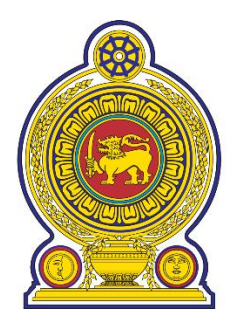

# **National Medicines Regulatory Authority (NMRA)**

**Solutions Provider:** 

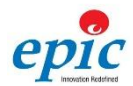

Epic Lanka Private Limited

Web: www.epiclanka.net

Tel: 94-11-2887787

### CONTENTS

| 1. | Intro | duction                          | 3 |
|----|-------|----------------------------------|---|
|    | 1.1.  | Typographic Conventions          | 3 |
|    | 1.2.  | Minimum Web Browser Requirements | 3 |
| 2. | Login | and Logout                       | 4 |
|    | 2.1.  | Login                            | 4 |
|    | 2.2.  | Log Out                          | 4 |
| 3. | Publi | c Profile Creation               | 5 |
|    | 3.1.  | Pharmacy Location Approval       | 6 |

#### 1. INTRODUCTION

This document provides a comprehensive guide to the public application process of the pharmacy location approval.

The public users of can access the link <a href="http://enmra.nmra.gov.lk/">http://enmra.nmra.gov.lk/</a>

#### 1.1. TYPOGRAPHIC CONVENTIONS

This document uses the following typographic conventions to help you locate and identify information:

| Italic text | - Identifies the field names to enter the data                       |
|-------------|----------------------------------------------------------------------|
| Bold text   | - Identifies button name and other items that you can click or       |
|             | touch in the graphical user interface or press on a button and icons |

#### 1.2. MINIMUM WEB BROWSER REQUIREMENTS

The e-NMRA system requires the following minimum Web browser requirements;

|               | Table 1 - Minimum Browser Requirements |
|---------------|----------------------------------------|
| Google Chrome | Version 10.0 or higher                 |

If the user is unsure of the browser version, they can check browser version by selecting Help >> about from the menu bar of web browser.

### 2. LOGIN AND LOGOUT

#### 2.1. LOGIN

The public user accesses the link <u>http://enmra.nmra.gov.lk</u>, and clicks on the login button. The user has to enter the user credentials and click on Login button to proceed.

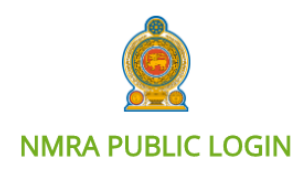

| USERNAME  |       |
|-----------|-------|
| Type here |       |
| PASSWORD  |       |
| Type here |       |
|           |       |
|           | LOGIN |

#### 2.2. LOG OUT

To Logout click on the 'Sign out' button depicted below.

| He | ello, Yohani |  |
|----|--------------|--|
|    | ပ် Logout    |  |

#### 3. PUBLIC PROFILE CREATION

The public user can access the link <u>http://enmra.nmra.gov.lk/</u> and click on the button for **'Request** for Approvals'.

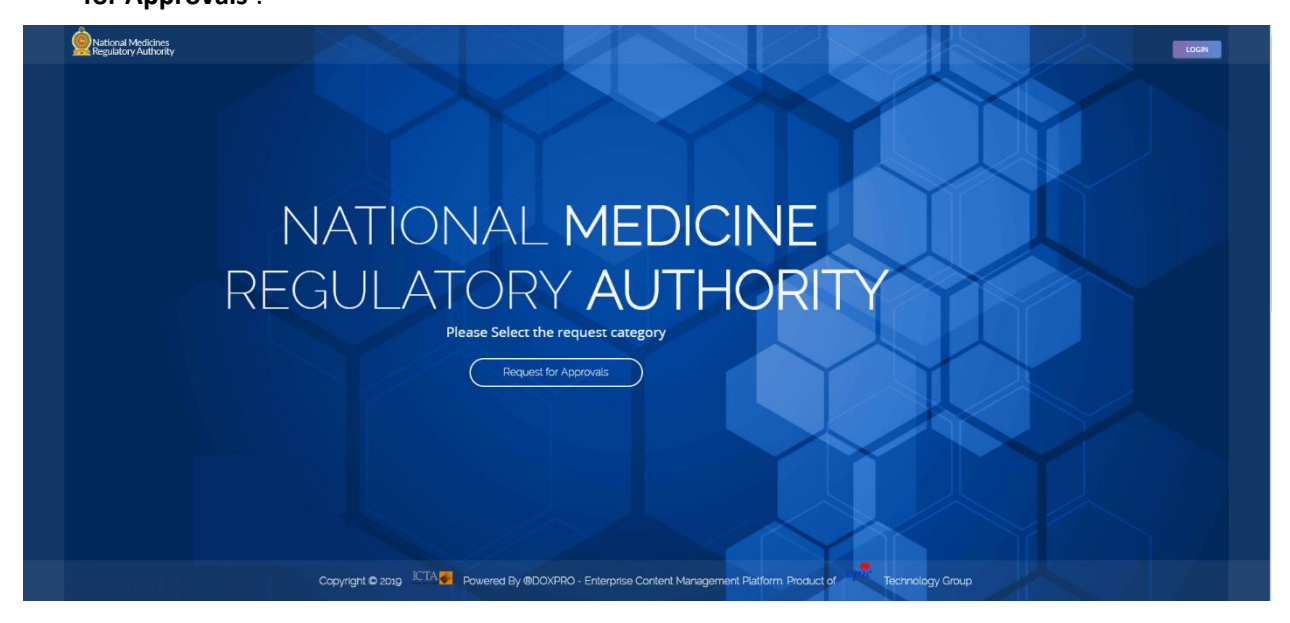

Then select the relevant tile to register as a local agent, local manufacturer, hospital, government institute, etc.

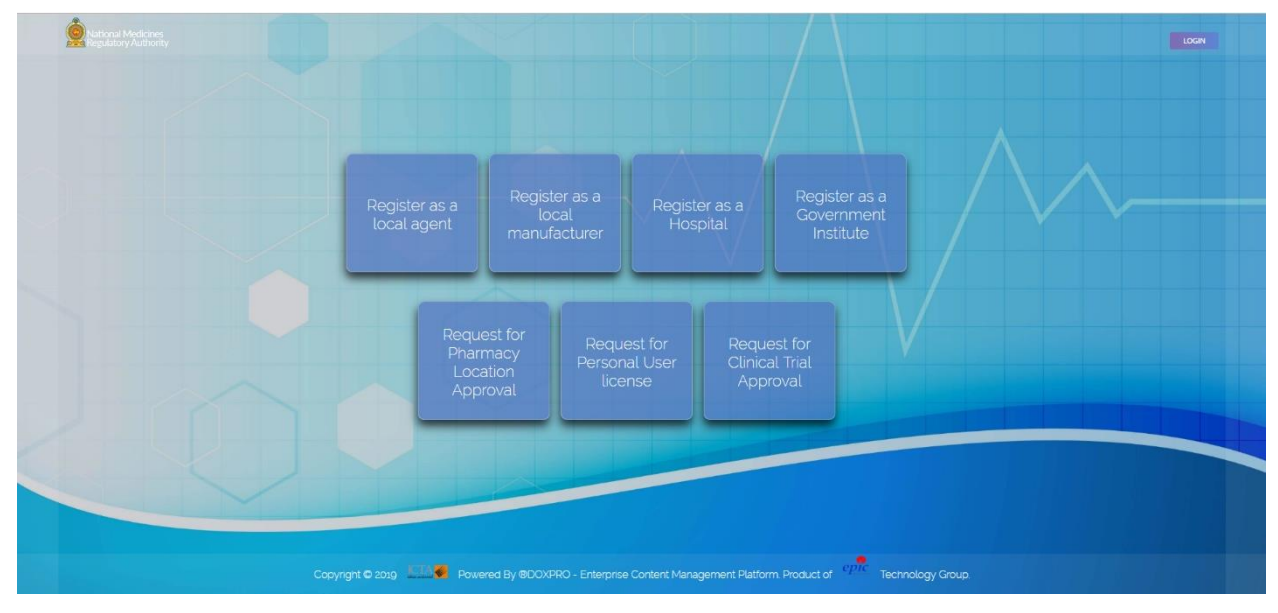

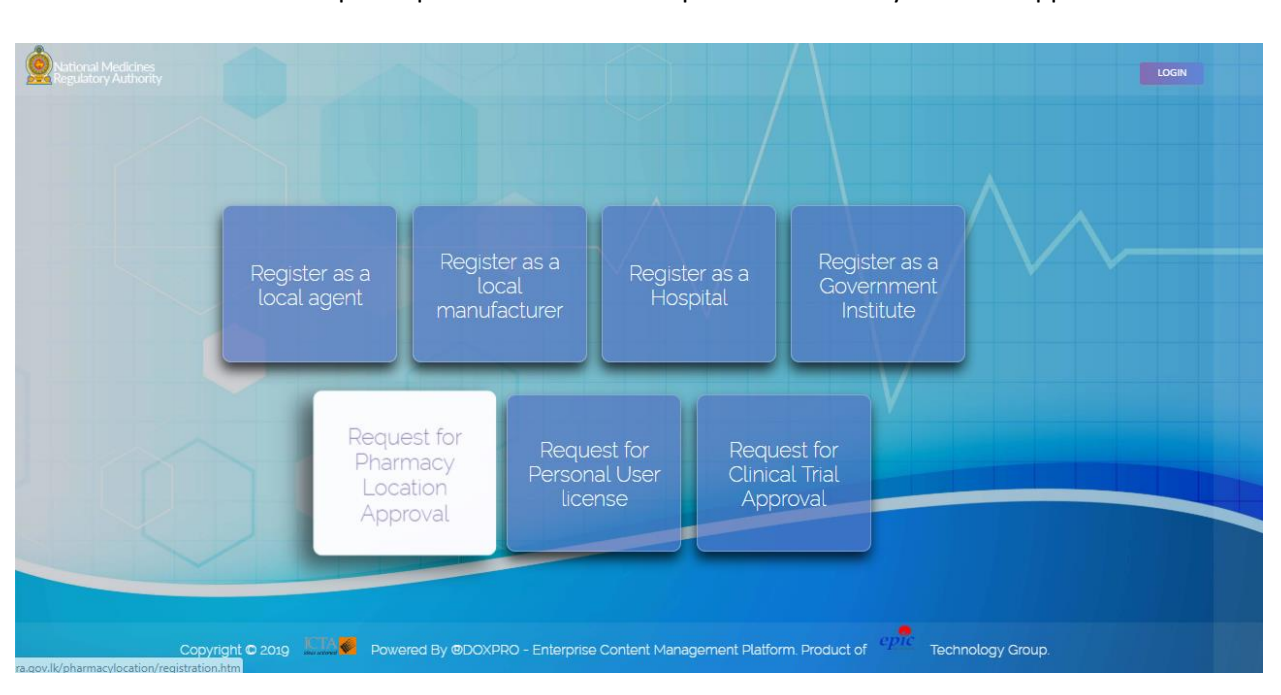

- 3.1. PHARMACY LOCATION APPROVAL
  - Access the public portal and choose 'Request for Pharmacy Location Approval' as follows.

• Once user clicks on the tile then the user will be directed to fill the following form. The first tab is to fill the details of the Pharmacy as shown below.

| Pharmary Location Approval     I     I </th <th>Portal<br/>National Medicines<br/>Regulatory Authority</th> <th></th> <th></th> <th></th> <th>Login Hor</th>                                                                                                    | Portal<br>National Medicines<br>Regulatory Authority |                               |                               |                        | Login Hor      |
|----------------------------------------------------------------------------------------------------|------------------------------------------------------|-------------------------------|-------------------------------|------------------------|----------------|
| Image: Construction of the Pharmacy Details     Parmacy Detail     Image: Construction of the Pharmacy Details     Image: Construction of the Pharmacy     Image: Construction of the Pharmacy     Image: Construction of the Pha | Pharmacy Location Approval                           |                               |                               |                        |                |
| Phormacy Details         License Type*:       Select License Type         Name of the Pharmacy:       Enter Pharmacy Name         MOH Division*:       Select MOH Division         MOH Division*:       Select MOH Division         Divisional Secretariat*:       Select MOH Division         Business Model *:       Select Business Model         Pharmacy Address*:       Enter Pharmacy Address         Is this business registered for VATI:       Yet                                                                                                    | 1<br>Pharmacy Detail K                               | 2<br>y Personals Details      | 3<br>Registration Information | 4<br>Applicant Details | 5<br>Documents |
| License Type:       Select License Type       .         Name of the Pharmacy:       Enter Pharmacy Name       .         MOH Division:       Select MOH Division       .         MOH Division:       Select MOH Division       .         MOH Division:       Select MOH Division       .         Divisional Secretariat:       Select Divisional Secretariat       .         Business Model:       Select Divisional Secretariat       .         Pharmacy Address:       Enter Pharmacy Address       .         It this business registered for VAT:       Visi       .                                                                                                    | Pharmacy Details                                     |                               |                               |                        |                |
| Name of the Pharmacy:       Enter Pharmacy Name         MOH Division*:       Select MOH Division         Select MOH Division       Select MOH Division         Divisional Secretariat*:       Select Divisional Secretariat         Business Model*:       Select Business Model         Pharmacy Address*:       Enter Pharmacy Address         Is this business registered for VAT7:       Yes                                                                                                    | License Type* :                                      | Select License Type           |                               | •                      |                |
| MOH Division*:       Select MOH Division         MOH Division*:       Select MOH Division         Divisional Secretariat*:       Select Divisional Secretariat         Business Model *:       Select Business Model         Pharmacy Address*:       Enter Pharmacy Address         Is this business registered for VATP:       Yes                                                                                                    | Name of the Pharmacy :                               | Enter Pharmacy Name           |                               |                        |                |
| MOH Division*:       Select MOH Division         Divisional Secretariat*:       Select Divisional Secretariat         Business Model*:       Select Business Model         Pharmacy Address*:       Enter Pharmacy Address         Is this business registered for VATT:       Yes                                                                                                    | MOH Division* :                                      | Select MOH Division           |                               | ¥                      |                |
| Divisional Secretariate:       Select Divisional Secretariat         Business Model ::       Select Business Model         Pharmacy Address:       Enter Pharmacy Address         Is this business registered for VAT?:       Yes                                                                                                    | MOH Division* :                                      | Select MOH Division           |                               | *                      |                |
| Business Model •:     Select Business Model       Pharmacy Address•:     Enter Pharmacy Address       Is this business registered for VAT?:     Yes                                                                                                    | Divisional Secretariat* :                            | Select Divisional Secretariat |                               | •                      |                |
| Pharmacy Address*:       Enter Pharmacy Address         Is this business registered for VAT?:       Yes         Previous       N                                                                                                    | Business Model * :                                   | Select Business Model         |                               | •                      |                |
| Is this business registered for VAT? : Ves                                                                                                    | Pharmacy Address* :                                  | Enter Pharmacy Address        |                               | 6                      |                |
| Previous                                                                                                    | Is this business registered for VAT? :               | Yes                           |                               |                        |                |
|                                                                                                    |                                                      |                               |                               |                        | Previous Next  |
|                                                                                                    |                                                      |                               |                               |                        |                |

• Fill the details and click the 'Next' button

|                 | 2                     | 3                        | 4                         | 5         |
|-----------------|-----------------------|--------------------------|---------------------------|-----------|
| Pharmacy Detail | Key Personals Details | Registration Information | Applicant Details         | Documents |
| Name * -        | Enter Name            | dentine M-               | Enter Identity Ma         |           |
| Name * :        | Enter Name            | identity No • :          | Enter Identity No         |           |
| Contact No * :  | Enter Contact No      | Email Address * :        | Enter Email Address       |           |
| Designation * : | Enter Designation     | Residential Address * :  | Enter Residential Address |           |
|                 |                       |                          |                           |           |

• The second tab allows to fill the details of key personals as shown in the below form.

• Click 'Next' button

• By clicking on the 'Next', the user will be directed to tab to fill the details of the contact person, as shown below.

| Portal<br>National Medicines<br>Regulatory Authority | -                                   | 1.34                                |                                            | Login Home     |
|------------------------------------------------------|-------------------------------------|-------------------------------------|--------------------------------------------|----------------|
| Pharmacy Location                                    | Approval                            |                                     |                                            |                |
| 1<br>Pharmacy Detail                                 | 2<br>Key Personal                   | 3<br>s Details Registration Informa | 4<br>tion Applicant Details                | 5<br>Documents |
| Inspection Details                                   |                                     |                                     |                                            |                |
| Inspec                                               | tion Ready Date : * : Select in     | spection Ready Date                 |                                            |                |
| Pharmacy Location                                    | on Details ( GPS )                  |                                     |                                            |                |
| Latitude (X)*:                                       | Enter GPS X                         | Coordinate Longitude (Y)*           | Enter GPS Y Coordinat                      | e              |
| Details of existing                                  | Pharmacies                          |                                     |                                            |                |
| Enter the existing pharmacie<br>Pharmacy Name * :    | s within 750m / nearest to the inte | Distance (m) <sup>1</sup>           | Enter the Distance                         | e              |
|                                                      |                                     | + Add Pharmac                       | y                                          |                |
|                                                      |                                     |                                     |                                            | Previous       |
|                                                      | 1.00                                |                                     | 11                                         |                |
|                                                      | Copyright © 2019                    |                                     | anagement Platform. Product of epic Techno |                |

- The user can click **'+ Add Pharmacyr'**, to add details of multiple Pharmacies.
- Click 'Next' button

• By clicking on the 'Next', the user will be directed to tab to fill the details of the contact person, as shown below.

| Portal<br>National Medicines<br>Regulatory Authority |                           |                                        |                        | Login Home     |
|------------------------------------------------------|---------------------------|----------------------------------------|------------------------|----------------|
| Pharmacy Location Approval                           |                           |                                        |                        |                |
| 1<br>Pharmacy Detail K                               | 2<br>ey Personals Details | 3<br>Registration Information          | 4<br>Applicant Details | 5<br>Documents |
| Applicant Details ( Correspondence                   | Details )                 |                                        |                        |                |
| Name * :                                             | Enter your Name           |                                        |                        |                |
| Username * :                                         | Enter your Username       |                                        |                        |                |
| Identity No * :                                      | Enter your Identity       |                                        |                        |                |
| Designation * :                                      | Enter your Designation    |                                        |                        |                |
| Email Address • :                                    | Enter Email Address       |                                        |                        |                |
| Contact No * :                                       | Enter Contact No          |                                        |                        |                |
|                                                      |                           |                                        |                        | Previous       |
|                                                      | CTA Powered By @DOXPI     | RO - Enterprise Content Management Pla |                        |                |

• By clicking on the **'Next'**, the user will be directed to tab to upload supporting documents as follows.

|                        | -                     |                          |                   | -         |
|------------------------|-----------------------|--------------------------|-------------------|-----------|
|                        | 2                     | 3                        | 4                 | 5         |
| Pharmacy Detail        | Key Personals Details | Registration Information | Applicant Details | Documents |
| Required Documents     |                       |                          |                   |           |
|                        |                       |                          |                   |           |
| Location Layout Plan*: |                       |                          | ± Upload          |           |
| Premises Layout Plan : |                       |                          | ± Upload          |           |
| Any Other Documents :  |                       |                          | ± Upload          |           |
|                        |                       |                          |                   |           |
|                        |                       |                          |                   |           |

- Click the 'Upload' button
- Upon clicking the following window will open

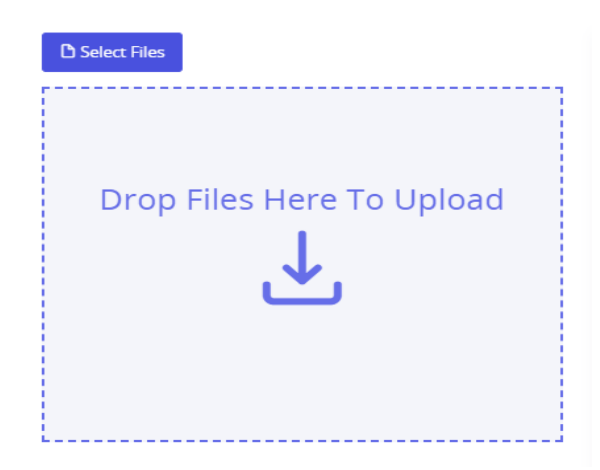

• User can browse the file by clicking 'Select Files' button or drag and drop the file the highlighted area.

- After uploading all the required files click 'Submit' button to submit the application.
- Upon successful submission the following message will display.

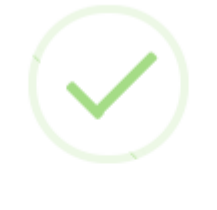

### Pharmacy Location Approval Request Submitted

Your request has been successfully submitted. Password for your account is sent to your email. You will be redirected to login portal in 5 seconds.

 Once user submits the application he/ she will receive the following email with user name and password for login and the application will be forwarded to the authorized officer for the approval.

noreply@nmra.gov.lk

🖹 to me 👻

Dear Sir/Madam, We wish to inform you that your request has been successfully submited for confirmation, an online web portal is available for check the status.

Your logging details are as follows:

username testuser password:988b0e86

Please use below link to access your web portal.

URL:http://enmra.nmra.gov.lk:80/login.htm

Thank you. Yours faithfully, National Medical Regulatory Authority

- Applicant can login to the system using his/ her credentials and check the status of the application and send a reminder to the authorized officer regarding the approval of the application.
- Once log-in, the user will be able to access the dashboard.
- Once user clicks on the "New Requests" tile under the Pharmacy Location Approval Requests, the user will be directed to the following screen.

| Pending Registrations       |    |                          |                       |       |             |            | - 0  |
|-----------------------------|----|--------------------------|-----------------------|-------|-------------|------------|------|
| Show 10 • entries           |    |                          |                       |       | Searc       | n:         |      |
| Reference                   | †↓ | Pharmacy / Premises Name | Requested Date        | Stage |             | Action     |      |
| PHLOC/2019/00146            |    | Yo                       | Jul 22, 2019 17:55 PM | Appro | val Pending | View       |      |
| Showing 1 to 1 of 1 entries |    |                          |                       |       |             | Previous 1 | Next |

• If NMRA has requested additional documents, the user will receive an email

Additional Detail Required. Pharmacy Location Approval Request - Ref No: PHLOC/2019/00146 🕨

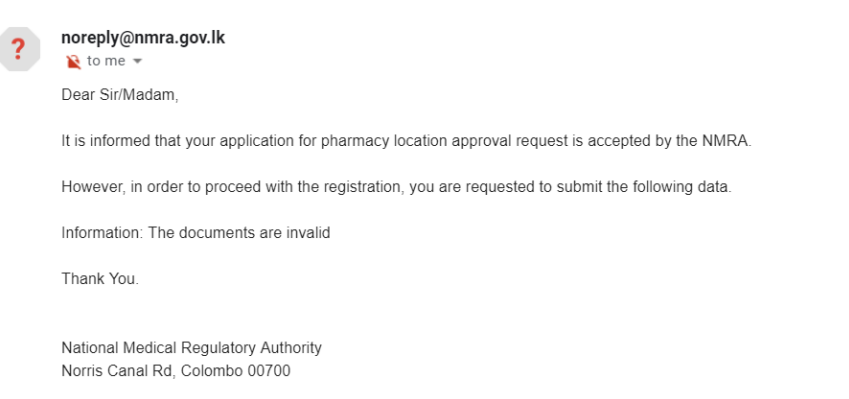

• Once user clicks on 'Location Requests' from the meu bar, then then the stage of the request will be shown as 'Additional Details Requested'.

| nding Registrations        |    |                          |                       |                              |         |            | - :  |
|----------------------------|----|--------------------------|-----------------------|------------------------------|---------|------------|------|
| Show 10 🔻 entries          |    |                          |                       |                              | Search: |            |      |
| Reference                  | t↓ | Pharmacy / Premises Name | Requested Date        | Stage                        |         | Action     |      |
| PHLOC/2019/00146           |    | Yo                       | Jul 22, 2019 17:55 PM | Additional Details Requested |         | View       |      |
| howing 1 to 1 of 1 entries |    |                          |                       |                              |         | Previous 1 | Next |

• Once user clicks **"View"** button against the request, the user will be directed to upload further documents as requested.

| Re                        | Required Information! |                                                                                   |                 | ×   |
|---------------------------|-----------------------|-----------------------------------------------------------------------------------|-----------------|-----|
| The documents are invalid |                       |                                                                                   |                 |     |
| Pe                        | nding Location Ap     | proval                                                                            |                 | - 0 |
|                           | Document(s)           | Required Documents                                                                |                 |     |
|                           | Submit                | Uploaded documents should be in .jpg/.jpeg/.pdf format and the Max file size: 2MB |                 |     |
|                           |                       | Location Layout Plan*                                                             | <b>≛</b> Upload |     |
|                           |                       | Premises Layout Plan*                                                             | <b>土</b> Upload |     |
|                           |                       | Any Other Documents*                                                              | <b>土</b> Upload |     |
|                           |                       |                                                                                   |                 |     |

• If an inspection date has been scheduled by NMRA, then the user will receive the following email confirming the inspection date.

Schedule Inspection, Pharmacy Location Approval Request - Ref No: PHLOC/2019/00146 🗩 Invox

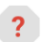

noreply@nmra.gov.lk ≩ to me ◄

Dear Sir/Madam,

We wish to inform you that your location inspection has been scheduled for following day.

Inspection Date: 30 August 2019

Thank You.

National Medical Regulatory Authority Norris Canal Rd, Colombo 00700

 Once the location has been approved by NRMA, the user will be notified in the following email.

Inform to approval of the Location approval application to sell therapeutic goods in Wholesale - Ref No: PHLOC/2019/00146 🖷 🖾 🗩

noreply@nmra.gov.lk ìto me 💌

?

Dear Sir / Madam,

6:17 PM (0 minutes ago) 🔥 🔦 :

It is pleased to inform you that your application for the location to sell therapeutic goods in Wholesale is approved by the Pharmacy Evaluation Sub Committee. To procced licensing please submit duly filled application. For further clarification / advice please contact authorized officer of the region. This location approval is valid only period of one year from the issuing date

Name of the Pharmacy: Yo Address of the Location: asd Name of the Owner: asd Email address: <u>yohanigamage91@gmail.com</u>

Thak You.

National Medical Regulatory Authority Norris Canal Rd, Colombo 00700

## Pharmacy Location Request

Required Documents

| Location Layout Plan - This the scaled building plan showings parking facilities, toilet facilities, Drainage system, etc in the A4 size sheet*:                                 | <b>ٹ</b> Upload |
|----------------------------------------------------------------------------------------------------|-----------------|
| Scaled Google map - Screen shot of the scaled google map showing distance to the nearest pharmacies*:                                                                            | <b>≛</b> Upload |
| Agreement Document - valid deed document or agreement between landlord and the tenet signed by lawyer or notary public for minimum 3 years :                                     | Lupload         |
| Any Other Documents - For the renewal applications it is mandatory to attached the previous original license. And any proofed document that related to pharmacy establishment. : | ± ∪pload        |

## • Transport License Request

| Required Documents                           |                 |
|----------------------------------------------|-----------------|
| Business Registration Document*:             | <b>土</b> Upload |
| Copy of pharmacy license/wholesale license*: | 1 Upload        |
| Declaration letter*:                         | 1 Upload        |
| Vehicle Details*:                            | 1 Upload        |

# • Pharmacy License Request

| Required Documents                                                                                                    |                 |  |  |
|----------------------------------------------------------------------------------------------------|-----------------|--|--|
| Uploaded Documents should be in the format of .jpg/.jpeg/.png/.pdf & the Max Size: 2MB                                                                                           |                 |  |  |
| Declaration of the Owner/Applicant*:                                                                                                    | <b>≰</b> Upload |  |  |
| Declaration of the Responsible Pharmacist*:                                                                                                    | <b>▲</b> Upload |  |  |
| Existing Pharmacy Licese :                                                                                                    | <b>土</b> Upload |  |  |
| Inspection approval email :                                                                                                    | <b>土</b> Upload |  |  |
| Any Other Documents - For the renewal applications it is mandatory to attached the previous original license. And any proofed document that related to pharmacy establishment. : | <b>≰</b> Upload |  |  |

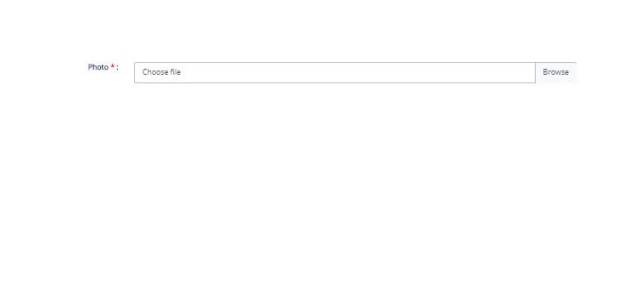

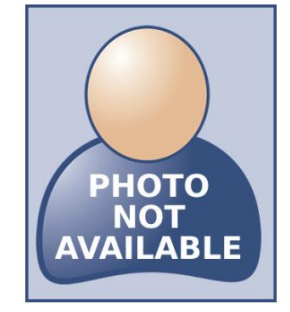

### (Only Colored Passport Size Photograph Max Size-2MB)

🗎 Responsible Pharmacists Details

| Name (as in NIC) * :     | Enter Name                 |
|--------------------------|----------------------------|
| NIC No * :               | Enter NIC No               |
| SLMC Registration No * : | Enter SLMC Registration No |
| Email Address <b>*</b> : | Enter Email Address        |
| Contact No * :           | Enter Contact No           |
| Fax No :                 | Enter Fax No               |
| Address * :              | Enter Address              |
|                          |                            |

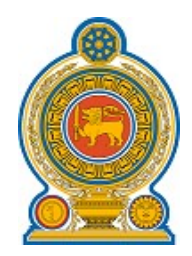

# **National Medicines Regulatory Authority**

### **Declaration of the Applicant**

I am the person applying to register the premises, described in this form, as a pharmacy and I hereby declare that I am or will be a person lawfully conducting a retail pharmacy business at this premise within the meaning of NMRA act No.5 of 2015. I hereby undertake to notify the NMRA should these circumstances change.

I understand that I have a duty to inform with immediate effect the NMRA of any change in the service model of any of my registered pharmacy which will affect the registration status of the pharmacy for which I am responsible, and no longer meet the criteria for registration.

I confirm that I have read and undertake to meet the standards for registered pharmacies in respect of these premises. The standards for registered pharmacies published by the NMRA

If the declaration is not completed to the satisfaction of the NMRA, the NMRA may refuse the premises application.

If I am found to have given false or misleading information in connection with this application for registration, this may be treated as misconduct and may result in rejection

Name : pramodh

Position : owner

Signature

Date

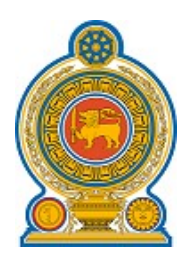

# **National Medicines Regulatory Authority**

### **Declaration of the Responsible Pharmacist**

I declare that I am the responsible pharmacist of the body corporate and that the information provided in this application for registration is complete, true and accurate. I hereby undertake to notify the NMRA should these circumstances change.

I declare that the service model from the pharmacy will include the following:

#### 1. The sale of Medicine

I understand that I have a duty to inform the NMRA of any change in the service model of any of my registered pharmacies which will affect the registration status of the pharmacy for which I am responsible and should complete a Voluntary Removal form for any pharmacies which no longer meet the criteria for registration.

I confirm that I have read and undertake to meet the standards for registered pharmacies in respect of these premises. The standards for registered pharmacies published by the NMRA are available at www.nmra.gov.lk

I understand that if it is found that the information given in this application for registration is false or misleading, this may be treated as misconduct, which may result in my removal from the Register.

I understand that I have a duty to inform you if I cease to act in the capacity of responsible pharmacist within 28 days of the date that I cease to do so.

| Name                | : | Test                   |
|---------------------|---|------------------------|
| Registration Number | : | 00000                  |
| Position            | : | Responsible Pharmacist |

Signature

Date

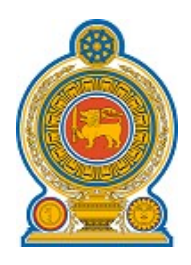

# **National Medicines Regulatory Authority**

### **Details of the Responsible Pharmacist**

| Name                | : | Test      |
|---------------------|---|-----------|
| Registration Number | : | 00000     |
| NIC                 | : | 000000000 |

### Previous Employers Details (if applicable)

|     | Pharmacy / Premises Name | Address | Duration |
|-----|--------------------------|---------|----------|
| 1.  |                          |         |          |
| 2.  |                          |         |          |
| 3.  |                          |         |          |
| 4.  |                          |         |          |
| 5.  |                          |         |          |
| 6.  |                          |         |          |
| 7.  |                          |         |          |
| 8.  |                          |         |          |
| 9.  |                          |         |          |
| 10. |                          |         |          |

I accept my appointment as responsible pharmacist and declare that the business of the said Pharmacy, so far as it concerns the keeping, preparing, dispensing and supplying of medicinal products, other than products on the generale sale list, will be under my management. The retail sale of medicinal products will be undertaken with a Responsible pharmacist in charge of the business at these premises. The Responsible Pharmacist will be either myself or any other qualified pharmacist who is subject to my directions.

#### Signature

Date

Please follow the below steps => 1. Go to the main menu and select 'Pharmacy Request' 2. Click on the 'New License' option 3. Upon clicking, pending registrations will be displayed in the table 4. Choose the registration request and click 'View' button.